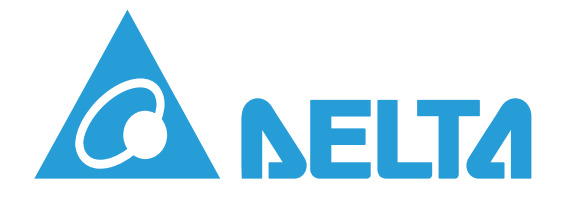

# **AC Mini Plus Charger**

Installation and Operation Manual Basic version

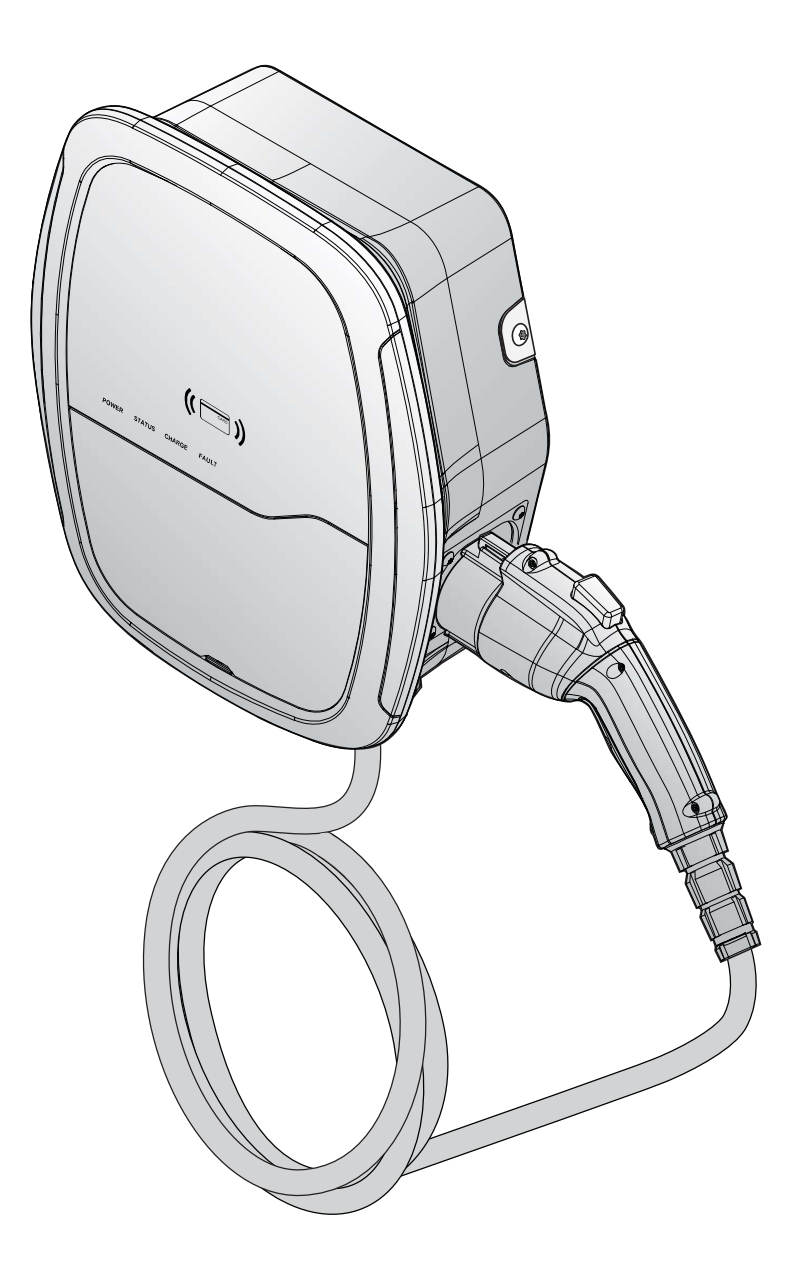

Version: 1.1.0

# TABLE OF CONTENTS

| About the Product                                     |
|-------------------------------------------------------|
| Nomenclature Model Series 1                           |
| Overview                                              |
| Before You Start                                      |
| Installation Site Selection                           |
| Instructions Pertaining to the Risk of Electric Shock |
| Important Safety Instructions                         |
| Component Listing 5                                   |
| Installing the Product                                |
| Operation Instructions                                |
| Key Switch                                            |
| Reset Button                                          |
| Charge an Electric Vehicle                            |
| Additional Information                                |
| Downloading a Log File                                |
| Upgrading Firmware                                    |
| Troubleshooting                                       |
| Specifications                                        |

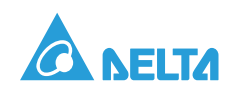

# Conventions

# General Conventions

The following conventions are used in this manual:

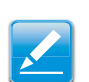

#### Note:

Indicates additional information that is relevant to the current process or procedure.

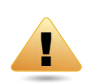

#### WARNING!

Warning information appears before the text it references to emphasize that the content may prevent damage to the device or equipment.

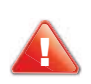

#### CAUTION!

CAUTIONS APPEAR BEFORE THE TEXT IT REFERENCES. CAUTIONS APPEAR IN CAPITAL LETTERS TO EMPHASIZE THAT THE MESSAGE CONTAINS VITAL HEALTH AND SAFETY INFORMATION.

# Typographical Conventions

The following typographical conventions are used in this document:

Italics

Indicates book titles, directory names, file names, path names, and program/process names.

Constant width

Indicates computer output shown on a computer screen, including menus, prompts, responses to input, and error messages.

#### Constant width bold

Indicates commands or information literally entered by a user on the computer. Variables contained within user input are shown in angle brackets (< >).

#### Bold italics.

Indicates keyboard keys that are pressed by the user.

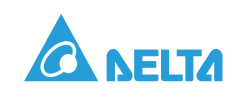

# Copyright

The ownership and all intellectual property rights of this Installation and Operation Manual (this "Manual"), including but not limited to the content, data and figures contained herein are vested by Delta Electronics, Inc. ("Delta"). The Manual can only be applied to operation or use of the product. Any disposition, duplication, dissemination, reproduction, modification, translation, extraction or any other usage to the Manual is prohibited without obtaining Delta's prior written permission. As the product will be developed and improved continuously, Delta may modify or update the Manual from time to time without any notice. Delta will do its best efforts to keep the Manual updated and maintain the accuracy of the Manual. Delta disclaims any kinds or forms of warranty, guarantee or undertaking, either expressly or implicitly, including but not limited to the completeness, accuracy, non-infringement, merchantability or fitness for particular purpose or usage.

Copyright © 2017 Delta Electronics, Inc. All Rights Reserved.

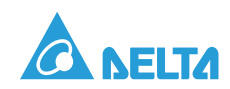

# About the Product

### Nomenclature Model Series

The AC Mini Charger Plus names are relatively easy to understand and remember. The nomenclature follows a logical structure which makes it easier for distribution between the different models.

The following describes the segmentation used to describe the basic features of each available model.

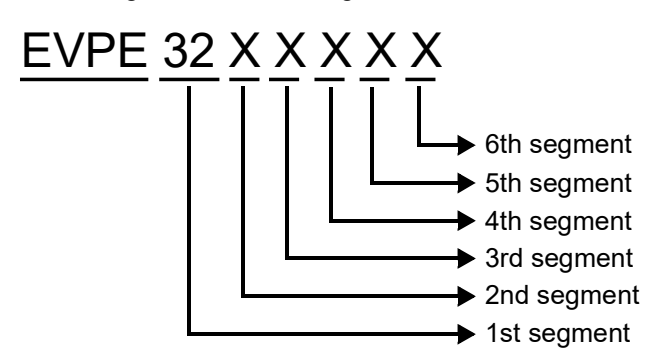

Figure 1. Nomenclature Naming Segments

| Table 1: | Nomenclature | Naming | Segments |
|----------|--------------|--------|----------|
|----------|--------------|--------|----------|

| Segment | Item                                                       | Description                                 |
|---------|------------------------------------------------------------|---------------------------------------------|
| 1       | 32A<br>20A                                                 | Indicates the rated current                 |
| 2       | <ul><li>1: Type 1</li><li>2: Type 2</li></ul>              | Indicates connector / socket type           |
| 3       | <ul><li>0: Socket</li><li>5: 5M charging plug</li></ul>    | Indicates cable length or socket type       |
| 4       | <ul><li>H: Hardwired</li><li>M: Hardwired + RFID</li></ul> | Indicates input configuration / RFID option |
| 5       | N: Non-wireless                                            | Indicates network option                    |
| 6       | <ul><li>N: None</li><li>K: Key switch</li></ul>            | Indicates key switch option                 |

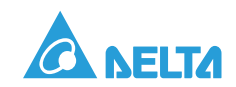

# Overview

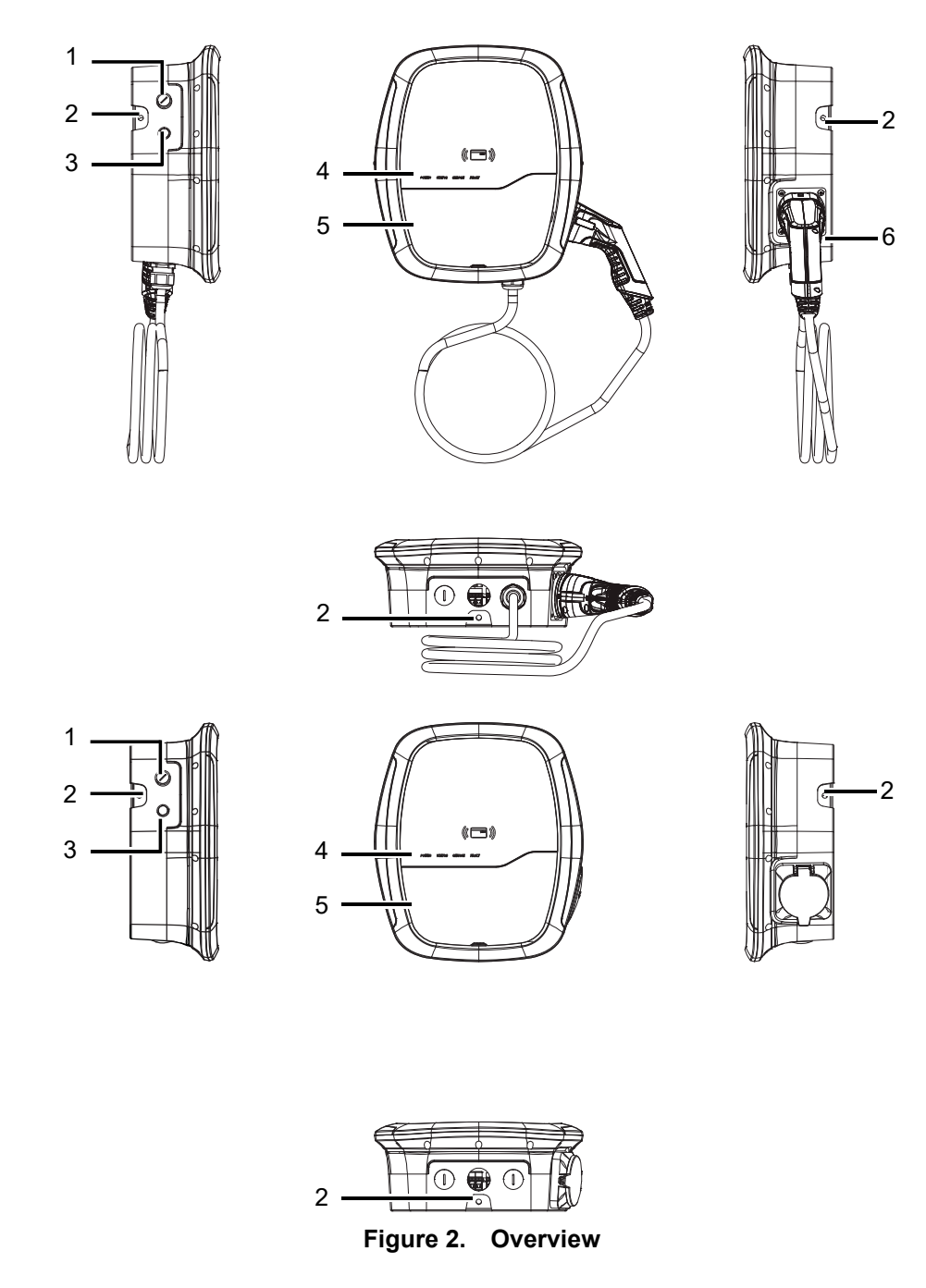

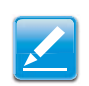

Availability of features is subject to the model.

#### Table 2: Overview

Note:

| No. | Item           | No. | Item                 |
|-----|----------------|-----|----------------------|
| 1   | Key switch     | 4   | LED light indication |
| 2   | Mounting holes | 5   | Faceplate            |
| 3   | Reset button   | 6   | Charging plug        |

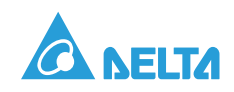

# Before You Start

# Installation Site Selection

AC Mini Plus can be installed in both indoor and outdoor environments. It is necessary to consider the installation conditions and protection at the site:

- Follow local electrical regulation and installation standards
- Consider the emergency routes at the installation site
- Do not install the device at potentially explosive atmosphere areas (Ex areas).

# Instructions Pertaining to the Risk of Electric Shock

- Read all the instructions before using this product.
- Supervision is required when operating this device in the presence of children.
- Do not use adaptors, conversion adaptors or cord extension sets with the product.
- Do not insert your fingers into the electric vehicle connector.
- Do not replace any of the components.
- Do not use this product if the flexible power cord or EV cable is frayed, the insulation is broken, or the device shows signs of damage.
- Do not use this product if the enclosure or the EV connector is broken, cracked, open, or shows any signs of damage.
- A device employing pressure terminal connectors for field wiring connections shall be provided along with instructions specifying a range of values or a nominal value of tightening torque to be applied to the clamping screws of the terminal connectors.

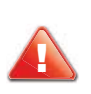

#### **CAUTION!**

TO REDUCE THE RISK OF FIRE, ONLY CONNECT TO A CIRCUIT WITH THE FOLLOWING AMPERE MAXIMUM BRANCH CIRCUIT OVERCURRENT PROTECTION, SEE THE FOLLOWING TABLE FOR FURTHER INFORMATION.

#### **Table 3: Maximum Overcurrent Protection**

| Model  | Circuit Breaker Specification                  |
|--------|------------------------------------------------|
| EVPE32 | 32A min., 240V min., 2 Poles, B-type (Curve B) |
| EVPE20 | 20A min., 240V min., 2 Poles, B-type (Curve B) |

• Circuit breaker requires comply with following standards: IEC 60898-1

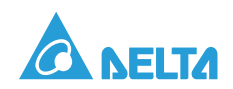

# Important Safety Instructions

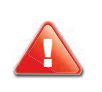

#### **CAUTION!**

DISCONNECT ALL ELECTRICAL POWER PRIOR TO INSTALLING THE PRODUCT. FAILURE TO DO SO MAY RESULT IN SHOCK, PHYSICAL INJURY OR DAMAGE TO THE ELECTRICAL SYSTEM AND CHARGING UNIT.

### Save these Instructions

The product can only be installed by a licensed contractor, and/or a licensed electrician in accordance with all applicable state, local and national electrical codes and standards in an location with non-restricted access.

Before installing the product, review this manual carefully and consult with a licensed contractor, licensed electrician and trained installation expert to ensure compliance with local building practices, climate conditions, safety standards, and state and local codes.

Use appropriate protection when connecting to the main power distribution cable.

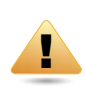

#### WARNING!

Danger of electrical shock or injury. Turn OFF all power at the panelboard or load center before working inside the equipment or removing any component. Do not remove circuit protective devices or any other component until the power is turned OFF.

### Grounding Instructions

The product must be connected to a grounded, metal, permanent wiring system; or an equipment grounding conductor must be run with the circuit conductors and connected to the equipment grounding terminal or lead on the product.

### Recommended Tools and Accessories

The following tools are recommended for the installation of the product:

- Recommended tools:
  - Electro drill (only for masonry walls)
  - Torx T30 screw driver
  - Torx T10 screw driver
  - Phillips #2 screw driver
  - Flathead slotted #2 screw driver
  - Flathead slotted #5 screw driver
  - Flathead slotted #8 screw driver
  - Terminal crimper
  - Screw driver for dry contactor
- Installer-supplied components:
  - Conduit of appropriate trade size for power wires-M32
  - Conduit of appropriate trade size for signal wires, RS-485 (0.75mm<sup>2</sup>)-M25
  - Cable gland (IP55) for input wire to ensure water resistance

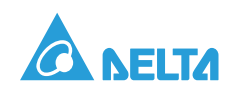

### **Component Listing**

### Vendor-supplied Accessories and Components

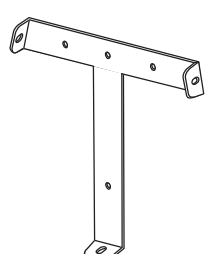

Mounting bracket x 1

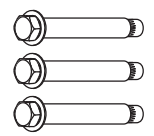

1/4 inch expansion bolts x 3

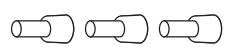

Terminal crimps x 3

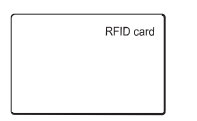

RFID card x 2 (RFID model only)

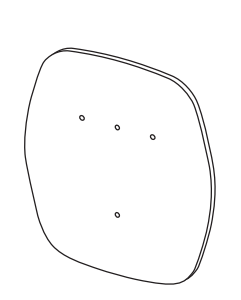

Mounting template x 1

No. 8 wood screws x 3

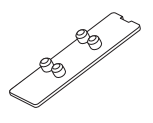

Terminal cover x 1

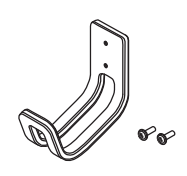

Cable hanger bracket x 1 (For plug)

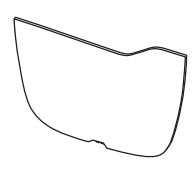

Faceplate x 1

Torx T30 mounting bolts x 3

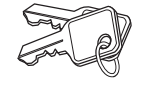

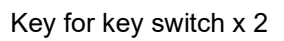

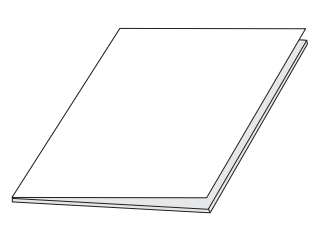

User manual x 1

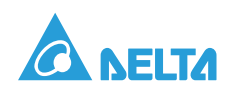

# Installing the Product

The product is a stationary equipment mounted on the wall. It includes a wall mounting template to mark the screw locations for the mounting bracket and cable hanger (optional).

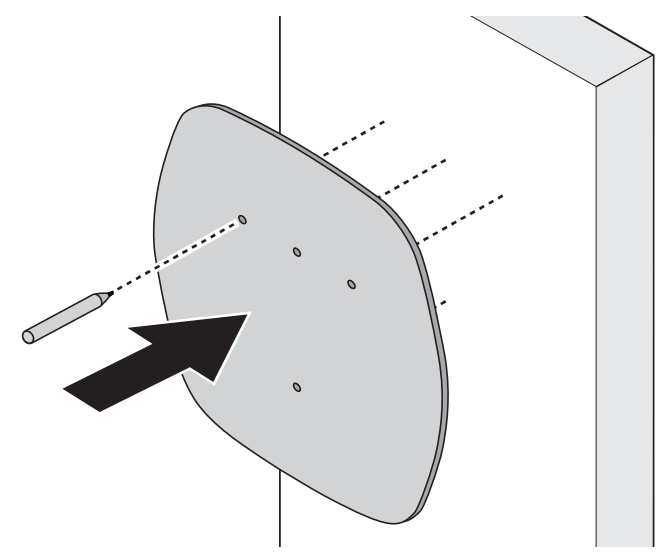

Figure 3. Template for Marking the Screw Locations

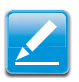

#### Note:

Follow applicable accessibility requirements for the mounting position. The unit must be mounted at a sufficient height from grade such that the storage height is located between 600mm (24 inches) and 1.2m (4 feet).

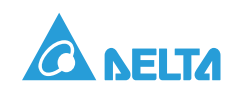

- 1. Secure the mounting bracket to the wall. The cable hanger bracket is optional and depicted in the following figure for demonstration purposes. The following are recommended bolt types:
  - Masonry walls: 1/4" expansion bolts.
    - Torque: 8.8 N·m (78 lb·in)
  - Finished walls supported by wood studs: #8 wood screws of 2" or above screw length. **Torque:** 3 N·m (26 lb·in)

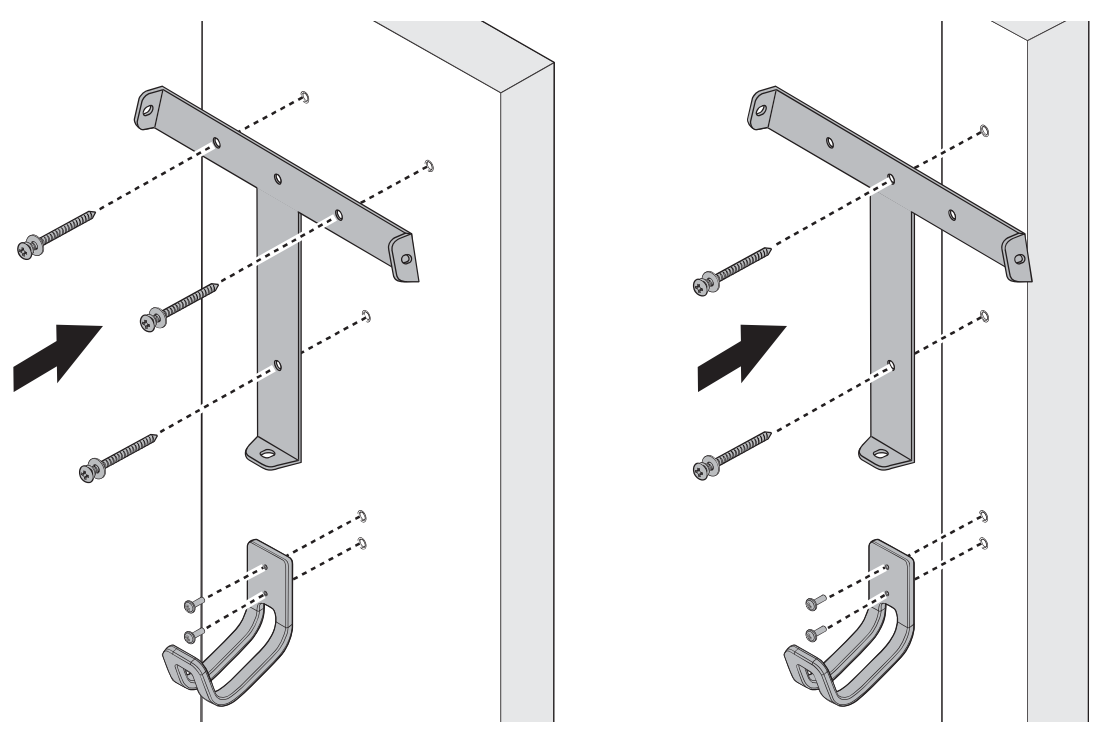

Figure 4. Installing a Mounting Bracket

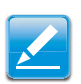

#### Note:

The screw mounting direction of the mounting bracket can be horizontal or vertical.

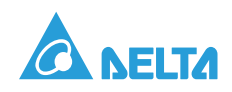

- 2. Align the screw holes on the mounting bracket and the product.
- Install and secure the product on the mounting bracket with the supplied Torx T30 (x 3) screws.
   Torque: 1.5 N⋅m (13 lb⋅in)

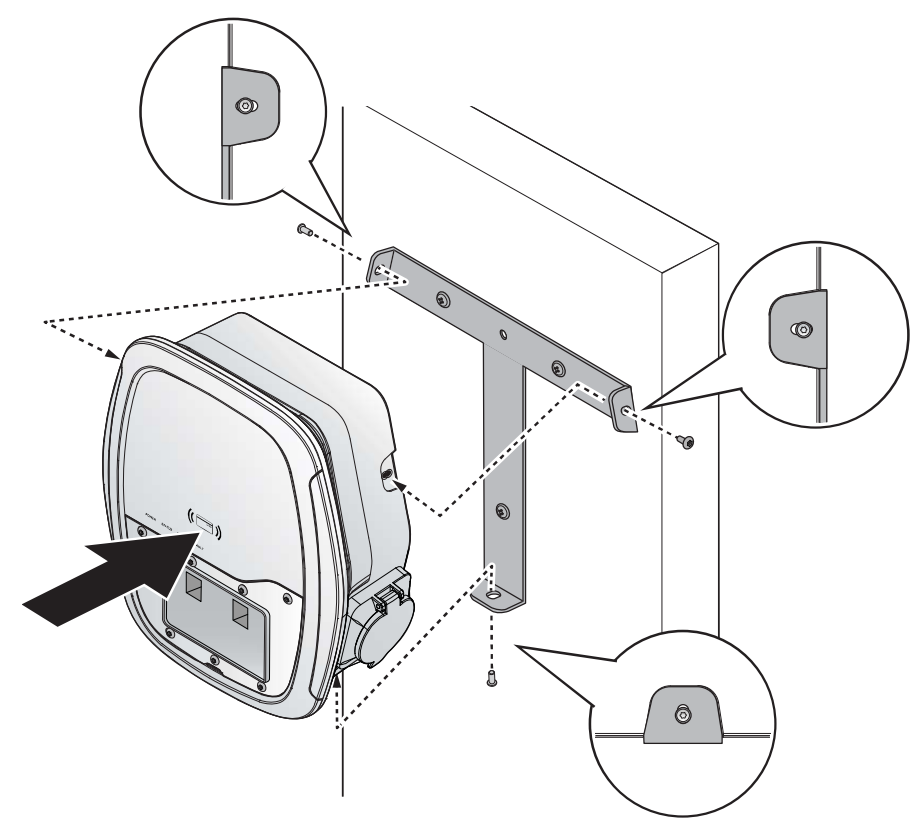

Figure 5. Installing a Product

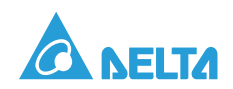

- 4. Use a T10 screw driver to remove the screws securing the compartment cover.
- 5. Remove the compartment cover.

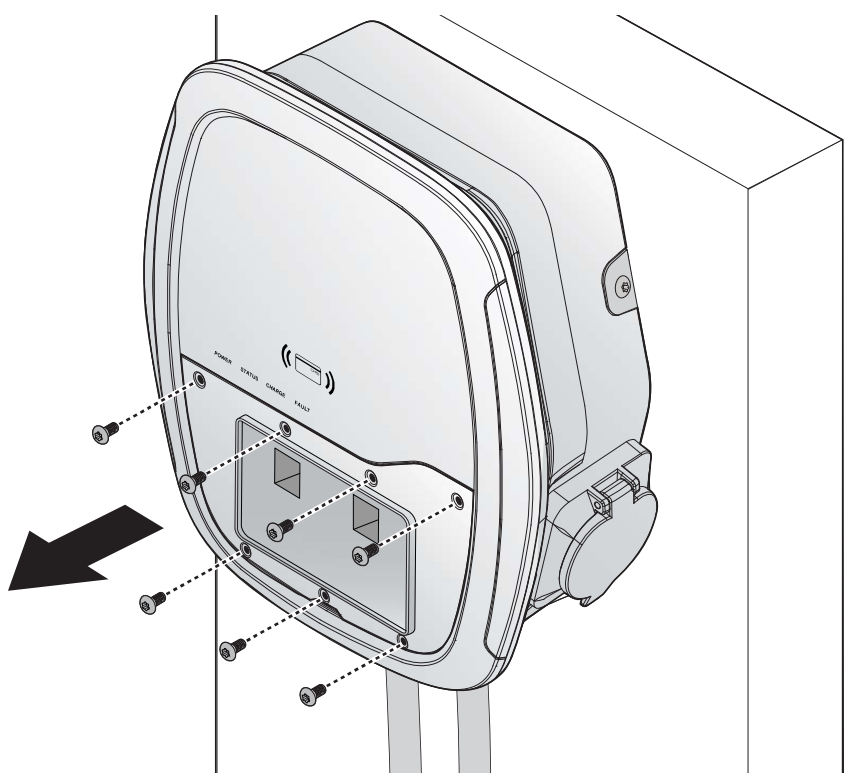

Figure 6. Removing a Compartment Cover

- 6. Configure the following dip switches:
  - Grounding system (TT, TN or IT system)
  - Power system (L, N or L1, L2) and current limits.

#### Grounding system

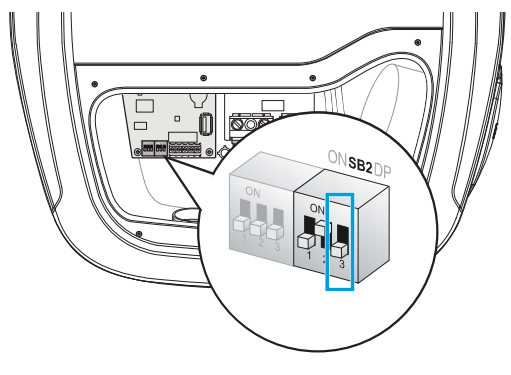

Default: TT/TN system

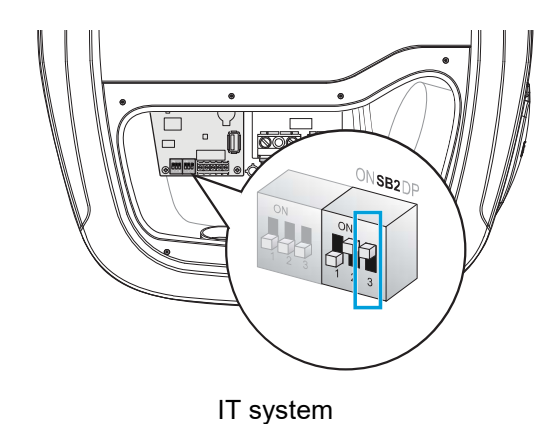

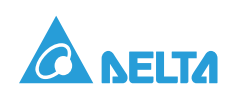

#### Power system

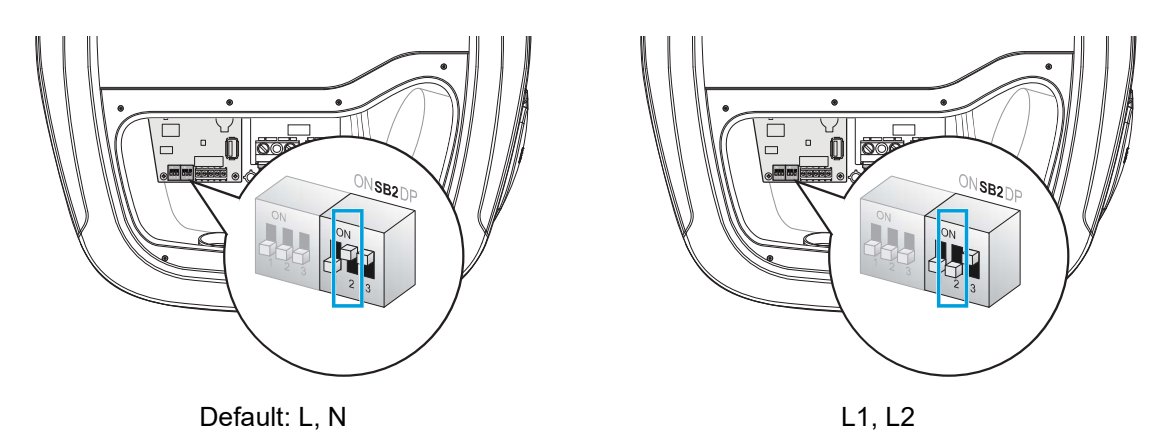

• Current limits: Output current adjustment depends on the upstream breaker.

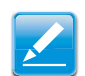

#### Note:

A 20A rated model has a maximum current rating of 20A. An alert is initiated and further activity is disabled if the adjusted output current is higher than 20A.

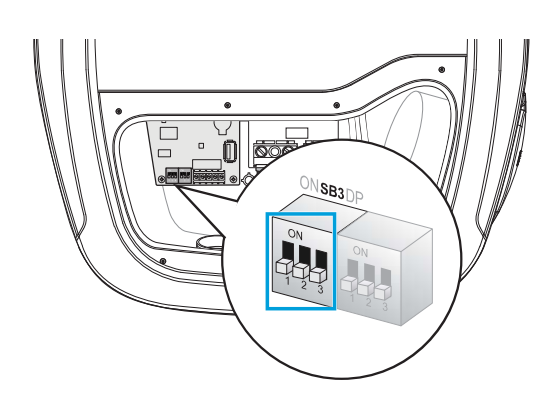

#### Note:

0: The latch is in the downward position.

1: The latch is in the upward (ON) position.

Figure 7. Default: 6A

| Table 4: Max Current Ratings |               |                     |
|------------------------------|---------------|---------------------|
|                              | Configuration | Max. Current Rating |

| Configuration | Max. Current Ratings | Configuration                                                             | Max. Current Ratings              |
|---------------|----------------------|---------------------------------------------------------------------------|-----------------------------------|
| 000           | 6A (Default)         | 100                                                                       | 16A                               |
| 001           | 8A                   | 101                                                                       | 20A (For EVPE20, EVPE32<br>model) |
| 010           | 10A                  | 110                                                                       | 25A (For EVPE32 model)            |
| 011           | 13A                  | 111<br>Cit<br>Cit<br>Cit<br>Cit<br>Cit<br>Cit<br>Cit<br>Cit<br>Cit<br>Cit | 32A (For EVPE32 model)            |

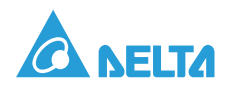

Use an appropriate copper wire with listed pressure terminal connectors, such as a ring and fork type, on the end of the conductor before attaching to the terminal blocks. Keep enough wire length to facilitate installation.

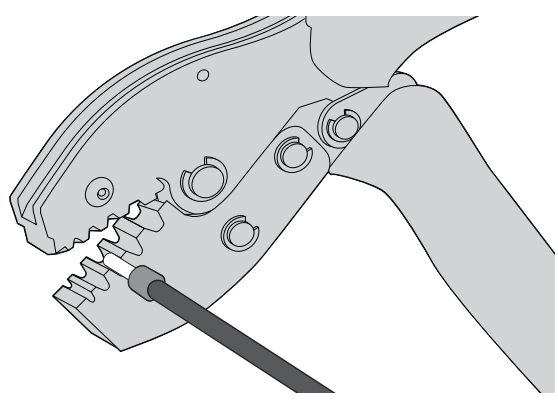

Figure 8. Crimping a Terminal End

#### Table 5: Copper Wire Type

| Model  | Description              |
|--------|--------------------------|
| EVPE32 | 10mm <sup>2</sup> , 70°C |
| EVPE20 | 4mm <sup>2</sup> , 70°C  |

7. Connect each terminal to the correct connector in the terminal input block within the compartment.

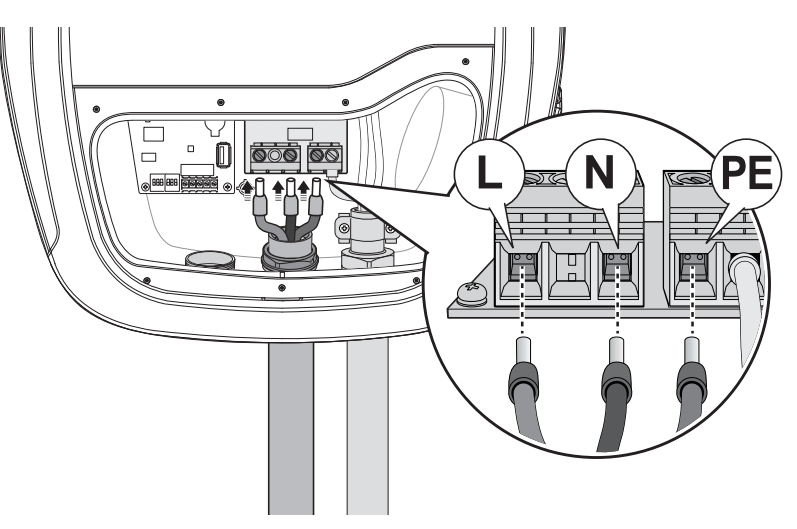

Figure 9. Connecting the Terminal Connector

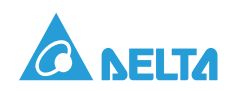

8. Turn right (clockwise) to fix the terminal for input cable.

Torque: 1.2 N·m (11 lb·in)

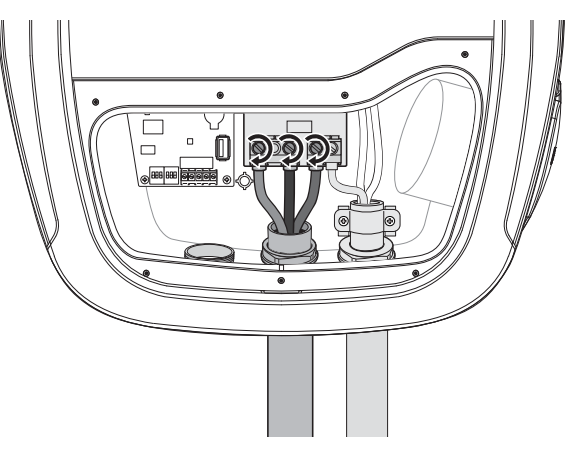

Figure 10. Securing the Input Cable

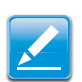

#### Note:

Choose appropriate conduit in accordance with all applicable local, state and national electrical codes and standards.

Make sure the breaker is turned off before installation.

9. Use appropriate wires (0.75mm<sup>2</sup>) and connect each of them to the correct terminal connector (No.1 and 2) within the compartment.

The following illustrations depict the wiring schemes for dry contact connections.

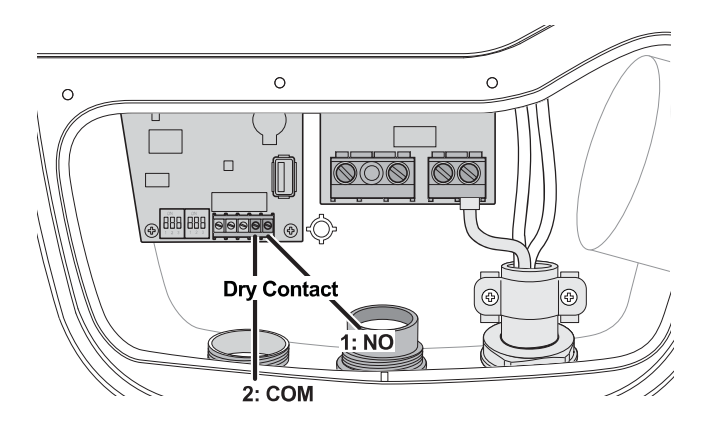

Figure 11. Dry Contact Wiring Connection

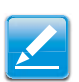

#### Note:

The product provides a closing signal when unable to close the output. There are breaker types that trip to stop output when a closing signal is accepted. Suggested specifications are VL 160 (breaker) and 3VL9112-5GA30 (RCD). It is mandatory requirement for Netherland and Italy.

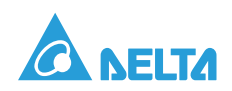

- 10. Connect the other side of the wire to the breaker accordingly in order to provide isolation function.
- 11. Install the terminal cover.

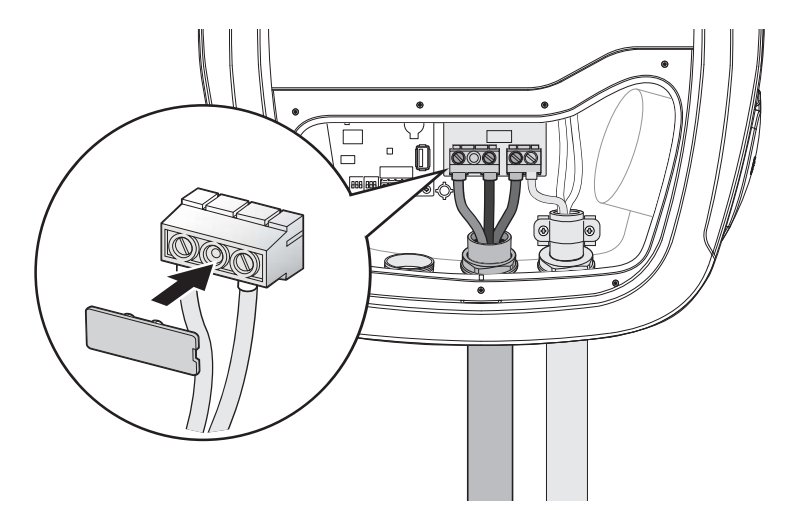

Figure 12. Installing a Terminal Cover

12. Install the compartment cover.

**Torque:** 1.0 N·m (8.7 lb·in)

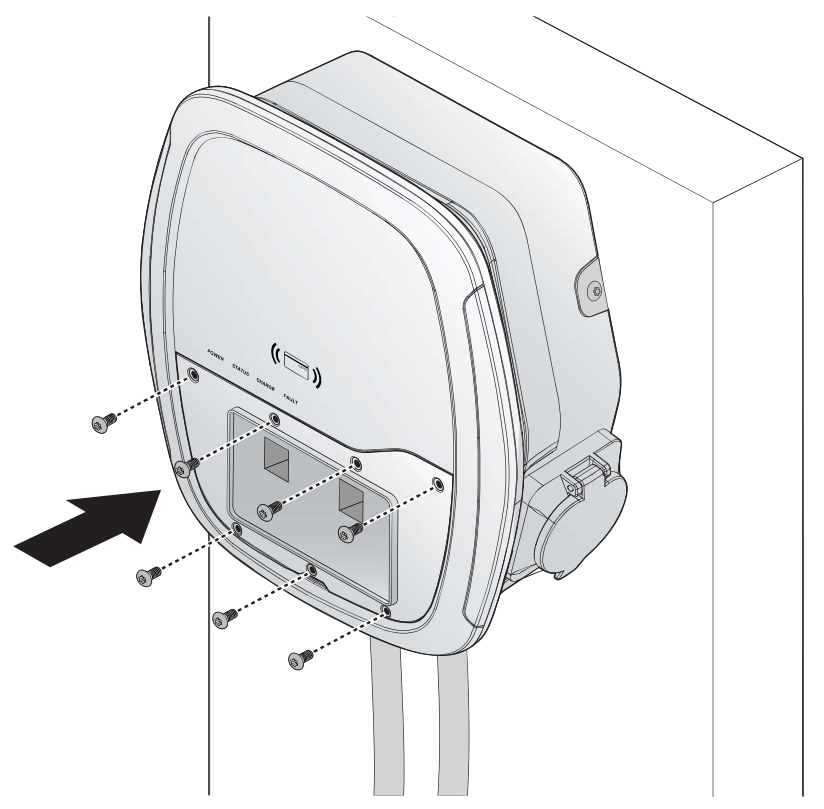

Figure 13. Installing a Compartment Cover

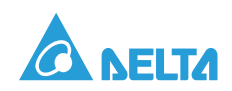

13. Install and lock the faceplate.

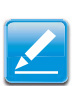

#### Note:

An audible click sounds denoting a closed faceplate.

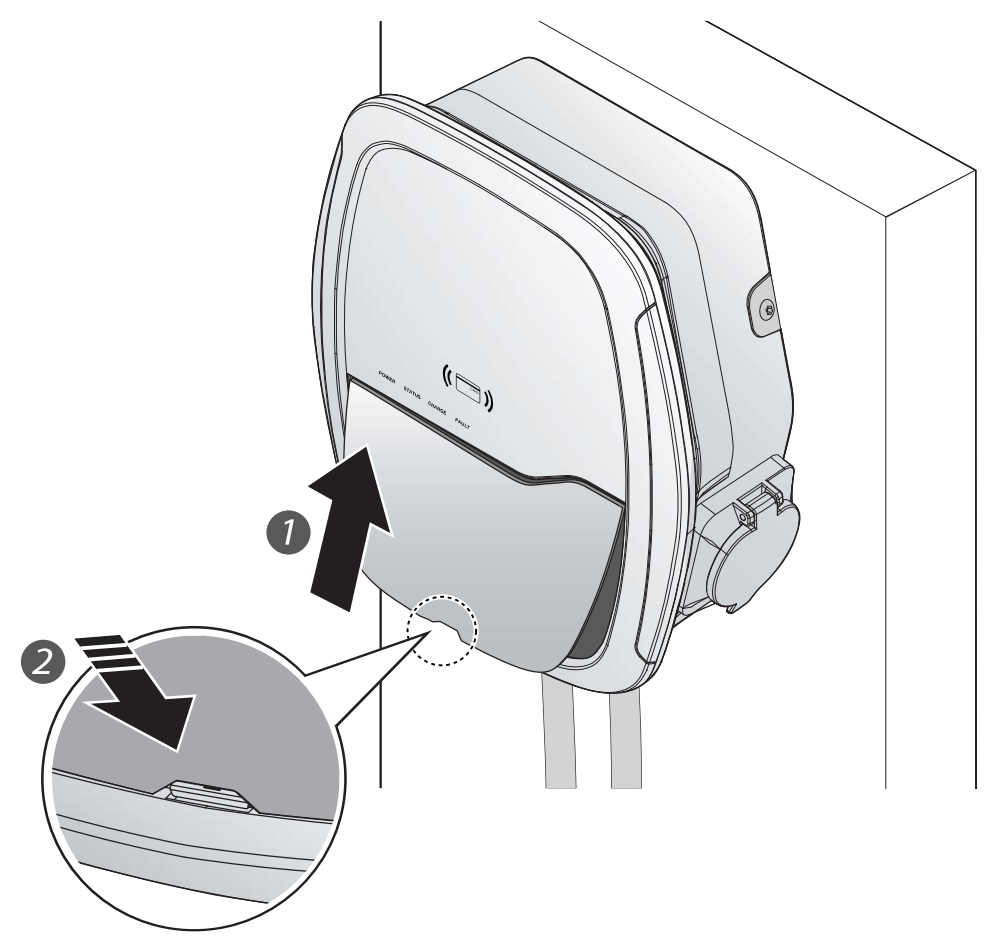

Figure 14. Installing a Faceplate

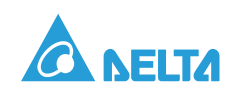

# **Operation Instructions**

# Key Switch

The key switch is located on the side of the product. Charging is authorized when the key switch is in the UNLOCK position.

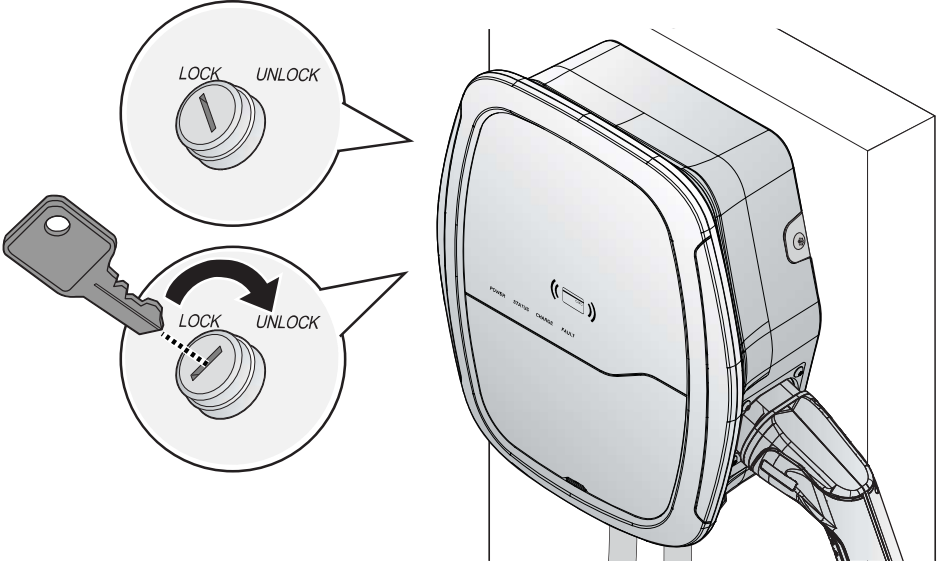

Figure 15. Enabling the RFID Charging Function

### Reset Button

In the event of an alarm trigger, press the Reset button for three seconds to initiate a reboot of the product. The rebooting of the product may reset the alarm trigger returning the product to a normal state.

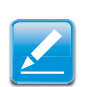

**Note:** The reset function is only available when the product is not connected to the EV.

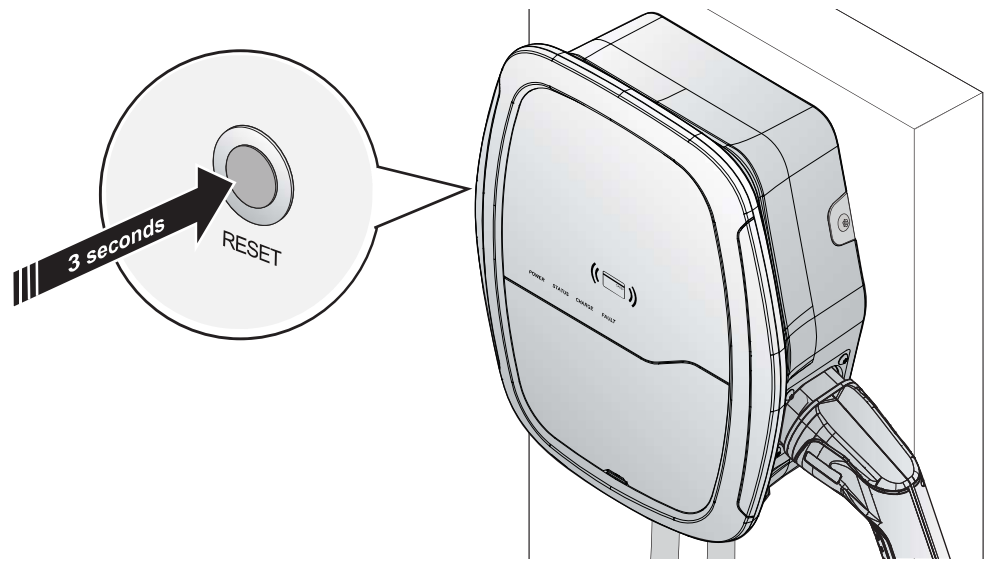

Figure 16. Resetting the Product

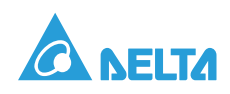

# Charge an Electric Vehicle

- 1. Turn on the upstream breaker. All status indicators display Unlock during a system self-test. When the self-test is complete, the Power indicator lights green signifying that the product is ready for charging.
- 2. Locate key switch and verify its position.

Unlock: Charging is enabled.

Lock:

- If the product is not equipped with an RFID card reader, the charging process is not enabled.
- If the product is equipped with an RFID card reader and user authentication is enabled, the charging function is enabled when an authorized RFID card is scanned.

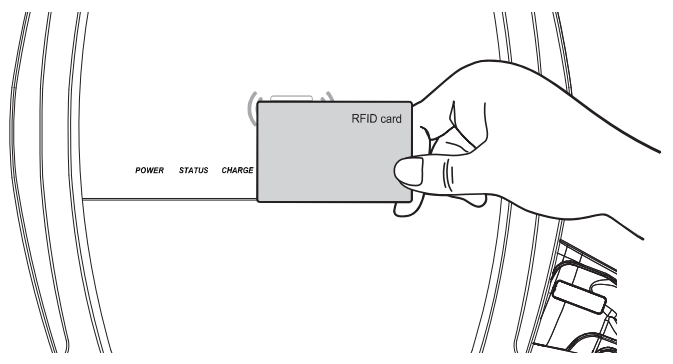

Figure 17. Scanning an RFID Card

- 3. Place the charging card over the sensor area to initiate the charging process. Successful card detection is indicated by two short beeps.
  - Upon a valid profile authentication, charging commences and the status indicator blinks (green).
  - A long beeping sound indicates authentication failure. Check your card and try again.
- 4. Connect the product to EV using either a tethered Type 1 or Type 2 cable, or separate Type 2 / Type 2 cable. The Power and Status indicators light (green) signifying that the product is power-ing up.

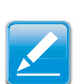

#### Note:

The product returns to standby state if the charging connector is not connected to the EV within 60 seconds after card authentication.

Type 1 and 2 cables should comply with the product maximum rating.

5. The Charge indicator blinks (green) slowly to indicate the charging function is initiated. Only the EV can stop the charging process before completion.

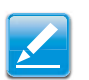

Note:

Refer to troubleshooting if the Charge indicator does not flash green.

6. When charging is complete, the Charge indicator turns off. Disconnect the charging plug from the EV.

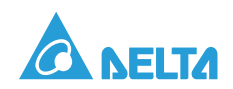

### Status Indicator

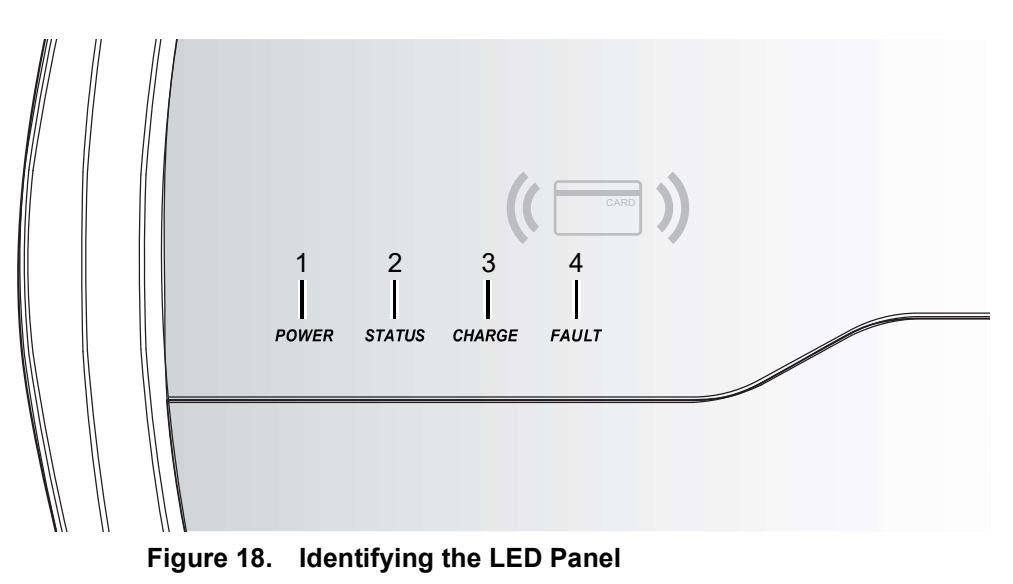

**Table 6: Status Indicator** 

| Power<br>(Green) | Status<br>(Green) | Charge<br>(Green) | Fault<br>(Red) | Status                                                                                                    |
|------------------|-------------------|-------------------|----------------|----------------------------------------------------------------------------------------------------|
|                  |                   |                   |                | Power supply to the product is disabled. Turn on the branch circuit breaker to enable power supply.                                                                |
|                  | ¥.                |                   |                | During initial configuration, self-testing, firmware<br>upgrading and downloading a log file, the product<br>displays all indicator lights ON.                     |
|                  |                   |                   |                | When the self-test is completed, the product enters standby mode and the Power indicator lights a solid green. The product is not yet connected to an EV.          |
|                  | i.t.              |                   |                | Charging plug is correctly inserted but charging is not in progress.                                                                                               |
|                  | 64                | ///               |                | EV charging in progress.                                                                                                    |
|                  | ***               |                   |                | RFID card is scanned. The product can start<br>charging a device within 60 seconds or the product<br>returns to the idle mode and the authorization is<br>aborted. |
|                  |                   |                   |                | Once the log file download is completed via a USB flash sticker, the Power and Status indicators will blink contiunously till the USB flash sticker is removed.    |
|                  | ά <i>τ</i>        |                   |                | Hardware failure: RCD self-test failure, Relay fault,<br>MCU fault, MPU fault, Thermal sensor fault.                                                               |
|                  |                   |                   | 1 Flash        | RCD trip: Recovery after charging plug is unplugged.                                                                                                    |
|                  |                   |                   | 2 Flashes      | Ground fault: Rocovery after ground is well-<br>connected.                                                                                                    |

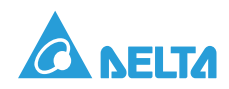

| Power<br>(Green) | Status<br>(Green) | Charge<br>(Green) | Fault<br>(Red) | Status                                                                                                  |
|------------------|-------------------|-------------------|----------------|----------------------------------------------------------------------------------------------------|
|                  |                   |                   | 3 Flashes      | Input incorrect wiring; Recovery after fault is resolved and the product is rebooted.                   |
|                  |                   |                   | 4 Flashes      | OVP/UVP: Recovery after fault is resolved.                                                              |
|                  |                   |                   | 5 Flashes      | OCP: Auto recovery to charging after 10 seconds. It will be latched until fault is tripped three times. |
|                  |                   |                   | 6 Flashes      | OTP (over temperature protection)                                                                       |
|                  |                   |                   | 7 Flashes      | Recovery after the charging plug is re-plugged and well-connected.                                      |
|                  | 12                |                   | 1 Flash        | Max. Current Ratings Fault                                                                              |
|                  | 14                |                   | 2 Flashes      | Control Pilot Fault: Recovery after fault is resolved.                                                  |
|                  |                   |                   | 3 Flashes      | RFID Reader Fault                                                                                       |

#### Table 6: Status Indicator (Continued)

#### Table 7: Symbol Description

| Symbol    | Status                                                    |
|-----------|-----------------------------------------------------------|
|           | OFF                                                       |
|           | ON                                                        |
|           | Slow blink (period = 2000 ms, duty cycle = 50%)           |
| ***       | Fast blink (period = 800 ms, duty cycle = 50%)            |
| 1 Flash   | $\begin{array}{c ccccccccccccccccccccccccccccccccccc$     |
| 2 Flashes | $\begin{array}{c ccccccccccccccccccccccccccccccccccc$     |
| 3 Flashes | Refer to previous figures for 4, 5, 6 symbol description. |

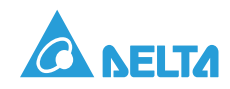

# Additional Information

The downloading of Log Files and Upgrading of Firmware using a USB shall be conducted only by a licensed contractor.

When a USB flash drive is inserted into the USB port, the system log file is downloaded automatically. Submit the system log file to technical support when requested.

The latest system firmware is available through a designated website. Download and store the firmware package on the USB flash drive and follow the instructions.

USB flash drive format must be FAT32 files system, and memory needs to be less than 32GB with at least 64MB available memory size in it.

# Downloading a Log File

- 1. Confirm that the charging progress is not enabled.
- 2. Remove the compartment cover.
- 3. Insert the USB flash drive into the USB port.

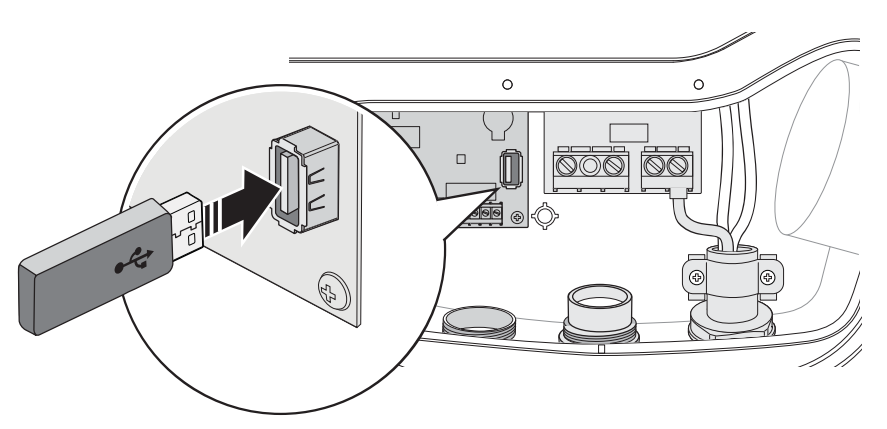

Figure 19. Inserting a USB Flash Drive

- 4. A regular slow blink of the Power and Status indicators signify a completed operation.
- 5. Unplug the USB flash drive.
- 6. The product returns to the previous state.

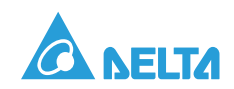

# Upgrading Firmware

- 1. Make sure the charging progress is disabled.
- 2. Download and store firmware package on a USB flash drive.
- 3. Insert the USB flash drive into the USB port.
- 4. All indicators (Power / Status / Charge / Fault) illuminate at the same time signifying the process is enabled.
- 5. A regular slow blink of the Power and Status indicators signifies a completed operation.
- 6. Unplug the USB flash drive.
- 7. The product restarts automatically, and then returns to the previous status.

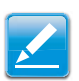

Note:

**Do NOT** touch any live components while the compartment cover is removed.

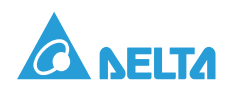

# Troubleshooting

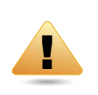

#### WARNING!

Contact Customer Support if the product appears to be functioning abnormally or if the LED indicators display a fault status. DO NOT open the product, touch or remove the circuit protective devices or any other component.

#### Table 8: Troubleshooting

| Situation                       | Action                                                                                                    |  |  |
|---------------------------------|----------------------------------------------------------------------------------------------------|--|--|
| Devuer indicator de comot light | 1. Make sure the AC power input is connected correctly and the AC power is within operating range of the unit.                          |  |  |
| Power indicator does not light  | 2. Power cycle the product.                                                                                                    |  |  |
|                                 | 3. If the problem persists, contact Customer Support.                                                                                   |  |  |
|                                 | <ol> <li>Make sure the charging plug is inserted firmly in the EV charging<br/>inlet.</li> </ol>                                        |  |  |
| light                           | <ol><li>If the Charging indicator does not light after 10 seconds, power<br/>cycle the product and plug in the charging plug.</li></ol> |  |  |
|                                 | 3. If the situation persists, contact Customer Support.                                                                                 |  |  |
|                                 | 1. There is a temporary error.                                                                                                    |  |  |
| Fault indicator starts to blink | 2. Wait until the temporary error is resolved and the product returns to normal condition, typically less than 10 seconds.              |  |  |
| red while charging              | 3. Unplug the charging connector.                                                                                                    |  |  |
|                                 | 4. Power cycle the product.                                                                                                    |  |  |
|                                 | 5. If the situation persists, contact Customer Support.                                                                                 |  |  |
|                                 | 1. There is a critical error (hardware fault).                                                                                          |  |  |
| Fault indicator is solid red    | 2. Unplug the charging connector.                                                                                                    |  |  |
|                                 | 3. Power cycle the product.                                                                                                    |  |  |
|                                 | 4. If the situation persists, contact Customer support.                                                                                 |  |  |

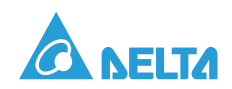

# Specifications

#### Table 9: Specifications

|                                        | Basic                                                                                                    | Basic, RFID                                         |
|----------------------------------------|----------------------------------------------------------------------------------------------------|-----------------------------------------------------|
| Charging interface                     | IEC 62196-2 Type 2 socket, Type 2 connector, or Type 1 connector                                                         |                                                     |
|                                        | 200-240 Vac, single phase, 50/60 Hz, 16A                                                                                 |                                                     |
| Input rating                           | 200-240 Vac, single phase, 50/60 Hz, 20A                                                                                 |                                                     |
|                                        | 200-240 Vac, single phase, 50/60 Hz, 32A                                                                                 |                                                     |
| Input wiring                           | Hardwire L, N, PE or L1, L2, PE                                                                                          |                                                     |
| Output rating                          | 200-240 Vac, single phase, 50/60 Hz, 16A                                                                                 |                                                     |
|                                        | 200-240 Vac, single phase, 50/60 Hz, 20A                                                                                 |                                                     |
|                                        | 200-240 Vac, single phase, 50/60 Hz, 32A                                                                                 |                                                     |
| Standby power                          | 2W                                                                                                    | 3W                                                  |
| Internal FUSE                          | 280 Vac, 100A                                                                                                    |                                                     |
| Altitude                               | 2000m                                                                                                    |                                                     |
| Internal residual<br>current detection | DC 6mA, AC 30mA                                                                                                    |                                                     |
| Protection against<br>electric shock   | Class II                                                                                                    |                                                     |
| Electrical protection                  | Over current, short circuit, over voltage, under voltage, ground fault, over temperature protection and surge protection |                                                     |
| Cold load pick-up                      | Randomized delay between 5 and 100 seconds before charge resume after power outages.                                     |                                                     |
| Status indicators                      | Four LED indicators (Power, Status, Charge, Fault)                                                                       |                                                     |
| Buttons/Switches                       | Key switch (optional), reset button                                                                                      |                                                     |
| Card reader                            | None                                                                                                    | RFID card reader compliant to ISO/<br>IEC 14443 A/B |
|                                        |                                                                                                    | Card spec: MiFare Ultralight                        |
| Audio                                  | None                                                                                                    | Buzzer                                              |
| Charging mode                          | Mode 3                                                                                                    |                                                     |
| Charging interface                     | Socket type: meet IEC 62196-2 Type 2 Socket                                                                              |                                                     |
|                                        | Plug type: meet IEC 62196-2 Type 1 or Type 2 Plug and Cable                                                              |                                                     |
| Operating temp.                        | -30°C to +50°C (-22°F to +122°F)                                                                                         |                                                     |
| Humidity                               | 95% related humidity, non-condensing                                                                                     |                                                     |
| Cable length                           | Standard: 5m (16.4 ft)                                                                                                   |                                                     |
| Ingress protection                     | IP55 for indoor and outdoor use IK08                                                                                     |                                                     |
| Cooling                                | Natural cooling                                                                                                    |                                                     |
| Dimension (W x H x D)                  | 363 x 318 x 136 mm (14.3 x 12.6 x 5.4 inch), excluding charging cable, mounting plate and cable holder                   |                                                     |
| Net weight                             | 4.4 kg (9.7 lb) (with plug) / 3 kg (6.6 lb) (socket model)                                                               |                                                     |
| Certificate                            | CE Marking                                                                                                    |                                                     |

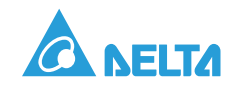